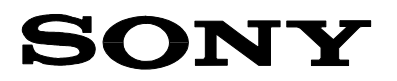

# **Technical Bulletin**

| Date                         | Ref. No. | Model  |              |
|------------------------------|----------|--------|--------------|
| 28.10.04                     | 04PA013  | NW-HD1 | PA           |
| Subject                      |          |        | IRIS         |
| Firmware Upgrading Procedure |          |        | C532<br>C177 |

# **For Internal Use Only**

# SYMPTOM

- Distorted sound after selecting "Sound EQ" in the sound setting menu and maximizing the frequency ranges.
- Incorrect shuffle playback operation.

# CAUSE

Malfunctioning firmware.

# SOLUTION

Check the firmware version in the test mode as outlined below. Then perform a firmware upgrade to version 1.050.

#### 1. Checking the Firmware Version

- To enter the test mode, turn on the player and press the MENU button. The menu appears.
- Turn on the HOLD switch.
- While keeping the MODE button pressed, press the following control button sequence:

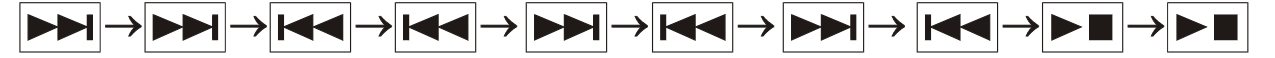

- As soon as the player enters the test mode, release the HOLD switch.
- The firmware version appears on the display as [x.xxx] after "FWupdate".
- Press the MENU button twice to quit the test mode.

# 2. Upgrading the Firmware

- Turn on the player by pressing any button.
- The MODE display appears after the introductory display.
- Connect the cradle to the AC power adapter and the dedicated USB cable, place the player in the cradle, and connect the cradle to a computer.
- "PC Connect" appears on the display.
- As soon as the player is detected as an external drive by the computer, create a folder named "FWUPDATED" in the root directory of the hard disc of the player.
- Copy the upgrading file "ZEP01\_S1050BFT.bin" attached to this document to the folder "FWUPDATED".
- Once this upgrading file is successfully written in the "FWUPDATED" folder of the HD player, rename it to "ZEP01.bin".
- Disconnect the HD player from the computer by using the USB "unplug or eject hardware" icon on the PC.
- Remove the player from the cradle.
- Confirm that the MODE display disappears.
- Enter the test mode again as explained in point 1 above.
- Select "FWupdate" and press the PLAY/STOP button.

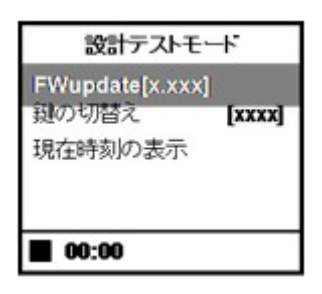

- "Firmware Update" is displayed.
- Select "YES" by using the select control buttons, and press the PLAY/STOP button.

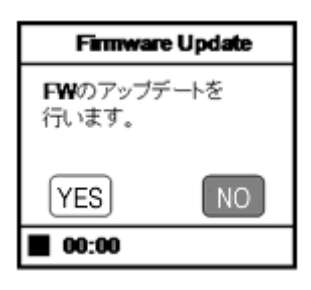

• The version is now being upgraded. After the upgrade has completed successfully, the system will reboot automatically.

| Firmware Update |  |  |
|-----------------|--|--|
|                 |  |  |
| アップデート中         |  |  |
| (= Ungrading )  |  |  |
| (- opgradnig)   |  |  |
| 00:00           |  |  |

# 2/3

# 3. Confirming the Firmware Version and Removing the Upgrade Files

- Enter the test mode again as explained in point 1 above.
- Confirm that version "1.050" is displayed.

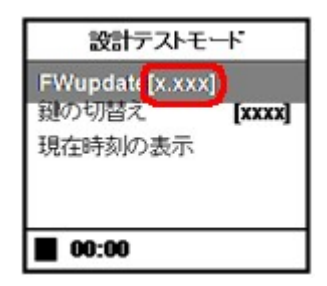

- Press the MENU button twice to quit the test mode.
- Place the player in the cradle and connect it to a computer.
- As soon as the computer detects the player as an external drive, delete the "FWUPDATE" folder and its contents (file "ZEP01.bin").
- Safely remove the HD player as external drive from the PC.
- Disconnect the USB cable from the PC and check the normal operation.

#### APPLICABLE SERIAL NUMBERS

| NW-HD1 (CEK) | 600001~603150 |
|--------------|---------------|
| NW-HD1 (CEX) | 500001~503200 |